Software ZAGUIÑUS – Manual del usuario WPP Juan Ignacio 5493462634827 / WPP Mauricio 5493584497807

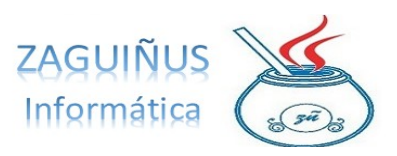

## INSTRUCTIVO PAGO PARCIALIZADO

1. Dentro del Módulo de Cuentas Corrientes acceder a Ahorros y Préstamos → Préstamo Parcializado. En la pantalla, posicionarse en el casillero de Cuenta y presionar F1para seleccionar el cliente. Al seleccionar la cuenta va a aparecer el saldo que tiene y si cuenta con alguna cuota social o servicio pendiente de cobrar (ver donde dice Saldo en Cuenta y cuotas Pendientes).

| 🔹 Emisión de liquida                           | ción de cheques                         |                                          |                   |                  |                 |             |                     |                  | - ×        |
|------------------------------------------------|-----------------------------------------|------------------------------------------|-------------------|------------------|-----------------|-------------|---------------------|------------------|------------|
| Cuenta 469                                     | FALCHONI, GABRIEL ENRIQUE DE JE         | ESUS                                     | Forma Pago Cuenta | Corriente 🗸 🗸    | Configuración G | General 🗸 🗸 |                     | Nro de Operación | 26         |
| Interés diario: 0,25 %<br>Interés piso: 3,25 % | •                                       | Interés mensual: 7,50 %<br>Piso Días: 13 |                   |                  |                 |             |                     | Fecha            | 27/12/2024 |
| SALDO CUENTA \$                                | -11.598,71 (ACREEDOR)                   | CUOTAS PENDIENTI                         | ES \$ 15.700,00   |                  |                 |             |                     |                  |            |
| Banco                                          | Datos (Titular/Sucursal/Cta)            | Nº Cheque Capita                         | l Fecha Cobr      | o Plazo          | % Interés       | Interés     | Gastos              | Neto             |            |
|                                                |                                         |                                          | 00/00/            | 0000             |                 |             |                     |                  | 🐨 😑        |
| Banco                                          | Titular                                 | Número                                   | Capital           | Fecha            | Plazo           | % Interés   | Interés             | Gastos           | Neto       |
|                                                |                                         |                                          |                   |                  |                 |             |                     |                  |            |
|                                                |                                         |                                          |                   | Capital          |                 | Interés     | Gastos              |                  | Neto       |
| 🗹 La fecha de liquida                          | ción es el día uno (se usa para calcula | ar el plazo)                             | 🝶 Imp             | imir Comprobante | es 🛛 💣 Impri    | mir Detalle | 📄 Nueva Liquidación | Guardar          | O Cerrar   |

Si se hace doble clic en el saldo se abre el resumen de cuenta para controlar y ver lo que el cliente tiene en la cuenta. Si se pone que debita las cuotas pendientes se van a asentar en la cuenta corriente las cuotas que tenga pendientes del socio (ya sean créditos, cuotas sociales, y/o servicios). *La idea es que el socio sepa cuánto dinero le va a quedar del negociado del cheque*.

## Software ZAGUIÑUS – Manual del usuario

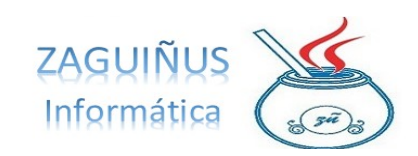

WPP Juan Ignacio 5493462634827 / WPP Mauricio 5493584497807

| Movimientos o    | le Cuentas | Corrientes                                 |                                   |                                            |                                                         |            |               |                      | - 0        | × |
|------------------|------------|--------------------------------------------|-----------------------------------|--------------------------------------------|---------------------------------------------------------|------------|---------------|----------------------|------------|---|
| Suenta Corriente | 469        | FALCHONI, GABRIEL ENRIQUE DE JESUS         |                                   | Desde                                      | 01/01/2000 Hasta                                        | 31/12/9999 | Mostrar desde | e últ. saldo en cero | Consultar  |   |
| ALCHONI, GAB     | RIEL ENRI  | QUE DE JESUS Desde: 01/01/2000 Hasta: 31/3 | 12/9999                           | Mostr                                      | ar Items Remitos                                        |            |               |                      | - Imprimir |   |
|                  |            |                                            |                                   |                                            |                                                         | $\sim$     |               |                      | Tread      |   |
|                  |            |                                            |                                   |                                            |                                                         |            |               |                      | Excel      |   |
| ID               | Fecha      | Comprobante                                |                                   |                                            | Detalle                                                 |            | Debe          | Haber                | Saldo      |   |
| D                |            |                                            | ¿Debitar Cuota<br>2 Esta<br>2 Deb | as?<br>cuenta tiene<br>ita las cuota<br>SI | ×<br>e cuotas vencidas.<br>ss del saldo?<br>NO<br>Fecha | E CANCELA  | Comproba      | ón Automática        | Importe    |   |
|                  |            |                                            |                                   |                                            | 📣 Todos 🔰                                               | Ninguno    | Cuitar Quitar | PENDIENTE:           |            |   |
| i Cobrar         | 💦 Rei      | arg Borrar Modificar                       | 🔒 Imprimir                        | Nu                                         | evo 🗐 Guardar                                           | O Cerra    | r             |                      |            |   |

Una vez comprobada la cuenta corriente puede continuar con el Préstamo Parcializado.

2. Luego, completar los datos del cheque. Con el código del banco se carga la información del banco y luego se completan los demás casilleros: datos del titular, número de cheque, capital del cheque y fecha de cobro. Automáticamente se calcula el plazo en días hasta el depósito, el interés y se muestran los gastos.

Presionar el botón +. Una vez hecho esto, puede cargarse otro cheque al mismo cliente antes de guardar. Si se carga otro cheque, se suman también los gastos de este cheque.

|                                                |                                     |                   | Emis       | sión de liquidació        | n de cheques |           |                |                   |               |                                   |
|------------------------------------------------|-------------------------------------|-------------------|------------|---------------------------|--------------|-----------|----------------|-------------------|---------------|-----------------------------------|
| Cuenta 2424                                    | Clara                               |                   | Forma Page | Cuenta Corri              | ente 💌       |           |                |                   | Nro de Operac | 9 nois                            |
| Interés diario: 0,33 %<br>Interés piso: 5,50 % |                                     |                   |            |                           |              |           |                |                   | Fecha         | 30/11/2024                        |
| Banco                                          | Datos (Titular/Sucursal/C           | ta) Nº Cheque C   | Capital    | Fecha Cobro<br>00/00/0000 | Plazo        | % Interés | Interés        | Gastos            | Neto          | -                                 |
| Banco                                          | Titular                             | Número            | Capital    | Fecha                     | Plazo        |           | % Interés      | Interés           | Gastos        | Neto                              |
| BANCO DE LA NACI<br>BANCO BBVA FRAN            | DN ARGEN Mana<br>DES S.A. Maria     | 50<br>51          | 100.00     | 00.00 30/12/202           | 4 34<br>5 38 |           | 11,22<br>12,54 | 11.220<br>18.810, | 00 2.50       | 0,00 85.280,00<br>0,00 128.190,00 |
|                                                |                                     |                   |            |                           | Capital      |           | interés        |                   | Sastos        | Neto                              |
|                                                |                                     |                   |            |                           | 250.000      | 0,00      | 30.0           | 30,00             | 5.500,00      | 214.470,00                        |
| 🗹 La fecha de liquid                           | ación es el día uno (se usa para ca | ilcular el plazo) |            | 🍰 Imprimir Co             | mprobantes   | 💰 Impi    | rimir Detalle  | Nueva Liquid      | tación 🔂 Gua  | rdar O Cerrar                     |

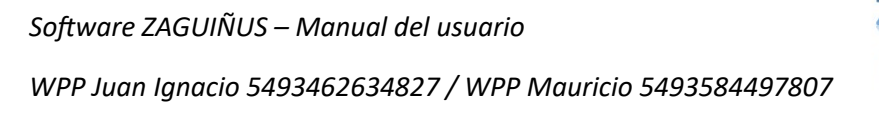

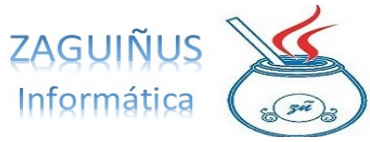

**3.** Para ver cómo están configurados los gastos, presionar clic izquierdo en el casillero de Gastos y seleccionar la opción Configurar Gastos.

| Capital | Interés | Gastos    | Neto |
|---------|---------|-----------|------|
|         |         | E 5 00 00 |      |

Para acceder a la pantalla, deberá completar con su usuario y contraseña (solo los usuarios habilitados podrán acceder a ella). En el listado de la pantalla, aparecerán detallados los gastos de liquidación de cheques y se podrán realizar modificaciones posicionándose en uno y presionando F1.

Además, puede agregarse o quitarse algún gasto con los botones Agregar o Quitar.

| GASTOS ADM         1.00         0.00         0.00         Lic Checuss           GASTOS ADM         0.00         0.00         9.00         Lic Checuss           OTROS         0.00         0.00         9.00         Lic Checuss           SELLADO         1.00         0.00         9.00         Lic Checuss           SELLADO         1.00         0.00         9.00         Lic Checuss           GASTOS ADM         0.30         0.00         0.00         Circle           GASTOS ADM         0.30         0.00         0.00         Circle           OTROS         0.70         0.00         0.00         Circle           OTROS         0.00         0.00         500.00         EV Wor Fjo         X           SELLADO         0.25         0.00         500.00         EV Wor Fjo         X                                                                                                    | _ | GASTOS ADM<br>GASTOS BAN | 1.00 | 0.00 |        |              |             |
|----------------------------------------------------------------------------------------------------|---|--------------------------|------|------|--------|--------------|-------------|
| GASTOS BAN. 0:00 0:00 0:00 Litic Checker<br>GIRCOS 0:00 0:00 0:00 Litic Checker<br>ELLUAD: QUA 1:00 0:00 500 Di Litic Checker<br>CASTOS BAN. 0:00 0:00 0:00 CASTOS DI CASTOS DI CASTOS |   | GASTOS BAN_              |      |      | 0.00   |              | Lig Cheques |
| OTROS         0.00         0.00         0.00         Little Checked           SELLADO         1.90         0.003         500.00         Little Checked         Credits           CASTOR ADM         0.33         0.003         0.00         Second         Credits         Credits           CASTOR ADM         0.03         0.00         0.00         Credits         Credits         Credits           SELLADO         0.25         0.09         500.00         EVENT Fip         X           Valor Fip         Valor Fip         X         Secure         Secure         Secure                                                                                                    |   |                          | 0.00 | 0.00 | 0.00   |              | Lig Cheques |
| BELLADO 100 000 500.00 LigCheques<br>GASTOS BINN 000 000 Cridito<br>OTROG 070 000 000 Cridito<br>SELLADO 0.25 0.00 3000 000 Cridito<br>SELLADO 0.25 0.00 3000 00 €2 Valor Fijo X<br>Valor Fijo 000                                                                                                    |   |                          | 0.00 | 0.00 | 0.00   |              | Lig Cheques |
| GASTOS ADM 0.33 0.00 0.00 Cridato<br>CASTOS ADM 0.33 0.00 0.00 Cridato<br>CASTOS ADM 0.30 0.00 CASTOS ADM 0.00 Cridato<br>Critos 0.70 0.00 0.00 Cridato<br>Critos 0.70 0.00 0.00 Cridato<br>Critato<br>SELL-DO 0.22 0.00 0.00 Cridato<br>Valor Fijo XX<br>Valor Fijo 000                                                                                                    |   | SELLADO                  | 1.00 | 0.00 | 500.00 |              | Lig Cheques |
| CASTOS BAN. 0:00 0.00 0.00 0.00 0.00 0.00 0.00 0.                                                                                                    |   | GASTOS ADM               | 0.33 | 0.00 | 0.00   |              | Crédito     |
| OTROS 0.70 0.00 0.00 0.00 0.00 Valor Fijo X<br>SELLADO 0.25 0.00 000 00 Valor Fijo 000 00 000 000 000 000 000 000 000 00                                                                                                    |   | GASTOS BAN               | 0.00 | 0.00 | 0.00   |              | Crédilo     |
| SELLADO         0.25         0.00         500 80         Valor Figo         300 80           Valor Figo         300 80         200 80         200 80         200 80         200 80         200 80         200 80         200 80         200 80         200 80         200 80         200 80         200 80         200 80         200 80         200 80         200 80         200 80         200 80         200 80         200 80         200 80         200 80         200 80         200 80         200 80         200 80         200 80         200 80         200 80         200 80         200 80         200 80         200 80         200 80         200 80         200 80         200 80         200 80         200 80         200 80         200 80         200 80         200 80         200 80         200 80         200 80         200 80         200 80         200 80         200 80         200 80         200 80         200 80         200 80         200 80         200 80         200 80         200 80         200 80         200 80         200 80         200 80         200 80         200 80         200 80         200 80         200 80         200 80         200 80         200 80         200 80         200 80         200 80         200 80         200 80         200 80<                                                                                                    |   | OTROS                    | 0.70 | 0.00 | 0.00   | 🛃 Valor Fijo | ×           |
| Valor Fijo                                                                                                    |   | SELLADO                  | 0.25 | 0.00 | 500.00 |              |             |
|                                                                                                    |   |                          |      |      |        | Aceptar      | Cancelar    |

**4.** Una vez que se han cargado todos los cheques, presionar Guardar. Al hacerlo se abrirá un documento para imprimir un comprobante de la liquidación de cheques.

Una vez terminado el pago parcializado tiene que emitir un comprobante de pago para sacar el dinero de la cuenta. (Ya sea en efectivo, transferencia o como se haya pactado con el socio) Software ZAGUIÑUS – Manual del usuario

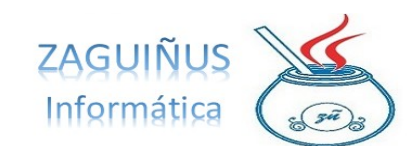

WPP Juan Ignacio 5493462634827 / WPP Mauricio 5493584497807

| liente: Clara<br>quidación N°: | - Fecha: 30/<br>9                               | 11/2024                                                            |                                                                                      |                                                                                                    |                                                                                                    |                                                                                                    |                                                                                                    |                                                                                                    |
|--------------------------------|-------------------------------------------------|--------------------------------------------------------------------|--------------------------------------------------------------------------------------|----------------------------------------------------------------------------------------------------|----------------------------------------------------------------------------------------------------|----------------------------------------------------------------------------------------------------|----------------------------------------------------------------------------------------------------|----------------------------------------------------------------------------------------------------|
| Banco                          | Titular                                         | N° Cheque                                                          | Capital                                                                              | Fecha                                                                                                    | Plazo                                                                                                    | TasaServ                                                                                                    | Gastos                                                                                                    | Neto                                                                                                    |
| BANCO DE LA NACIO              | Maria                                           | 50                                                                 | 100.000,00                                                                           | 30/12/2024                                                                                                    | 34                                                                                                    | 11.220,00                                                                                                    | 2.500,00                                                                                                    | 86.280,00                                                                                                    |
| BANCO BBVA FRANCE              | Maria                                           | 51                                                                 | 150.000,00                                                                           | 01/01/2025                                                                                                    | 38                                                                                                    | 18.810,00                                                                                                    | 3.000,00                                                                                                    | 128.190,00                                                                                                    |
|                                |                                                 | TOTALES:                                                           | 250.000,00                                                                           |                                                                                                    |                                                                                                    | 30.030,00                                                                                                    | 5.500,00                                                                                                    | 214.470,00                                                                                                    |
|                                | Banco<br>BANCO DE LA NACIO<br>BANCO BBVA FRANCE | Banco Titular<br>BANCO BELA NACIO Maria<br>BANCO BELA FRANCE Maria | Anco Titular N° Cheque BANCO DELA NACIO Maria 50 BANCO BEVA FRANCE Maria 50 TOTALES: | Banco         Titular         N° Cheque         Capital           BANCO DE LA NACIO         Mara         50         100.000.00           BANCO BEIVA FRANCE         Mara         51         150.000.00           TOTALES:         250.000,00         TOTALES:         250.000,00 | Banco         Titular         N° Cheque         Capital         Fecha           BANCO DELA NACIO         Mara         50         100.500.00         307122024           BANCO BRVA FRANCE         Mara         50         100.500.00         011012025           TOTALES:         250.000,00         100.500.00         100.500.00 | Banco         Titular         N° Cheque         Capital         Fecha         Plazo           BANCO DELANACIO         Maria         50         100.000.00         30°122024         34           BANCO BRIVA FRANCE         Maria         51         150.000.00         001012025         38           TOTALES:         250.000.00           100.000.00          100.000.00         100.000.00         100.000.00          100.000.00         100.000.00         100.000.00         100.000.00         100.000.00         100.000.00         100.000.00         100.000.00         100.000.00         100.000.00         100.000.00         100.000.00         100.000.00         100.000.00         100.000.00         100.000.00         100.000.00         100.000.00         100.000.00         100.000.00         100.000.00         100.000.00         100.000.00         100.000.00         100.000.00         100.000.00         100.000.00         100.000.00         100.000.00         100.000.00         100.000.00         100.000.00         100.000.00         100.000.00         100.000.00         100.000.00         100.000.00         100.000.00         100.000.00         100.000.00         100.000.00         100.000.00         100.000.00         100.000.00         100.000.00         100.000.00 | Banco         Titular         N° Cheque         Capital         Fecha         Plazo         TasaServ           BANCO DELANACIO         Newa         50         100.000.00         30/12/2024         34         11.220,00           BANCO BRIVA FRANCE         Mewa         51         150.000.00         010/12/25         38         18.810,00           TOTALES:         250.000,00         30.030,00         30.030,00         30.030,00 | Banco         Titular         N° Cheque         Capital         Fecha         Plazo         TasaServ         Gastos           BANCO DE LA NACIO         Maru         50         100.000.00         30'12/2024         34         11.200.00         2.500.00           BANCO DEVA FRANCE         Maru         51         150.000.00         01010205         38         18.810.00         3.000.00           TOTALES:         250.000,00         30.030.00         5.500,00         30.030.00         5.500,00 |

Además, presionando el botón Imprimir Comprobantes, se genera la impresión de comprobantes para que firme el cliente.

| and a second second s |                                                             |                 | 30.030,00                                                           |
|----------------------------------------------------------------------------------------------------|-------------------------------------------------------------|-----------------|---------------------------------------------------------------------|
| GASTOS ADM<br>GASTOS BANCARIOS                                                                                                    |                                                             |                 | 2.500,00                                                            |
| OTROS                                                                                                    |                                                             |                 | 0,00                                                                |
| SELLADO                                                                                                    |                                                             |                 | 3.000,00                                                            |
| Total Deducciones                                                                                                    |                                                             |                 | 35.530,00                                                           |
| NETO ACREDITADO EN LA                                                                                                    | CTA. DEL ASOCIADO                                           |                 | 214.470,0                                                           |
| Sen: PESOS DOSCIENTOS CATORC                                                                                                    | E MIL CUATROCIENTOS SETENTA CON 0/1                         | -, 00           |                                                                     |
| Gerencia                                                                                                    | Asociado                                                    | Codeudor        |                                                                     |
| CLUB ST<br>CUIT: 30623<br>Calle 55 Nro                                                                                                    | ABBAKER MUTUAL SC<br>489201<br>651 - Villa Cañás - Santa Fé | Fecha: 30/11/20 | DUPLICADO<br>24                                                     |
| Liquidación de la Ayuda Eco<br>Nº Asociado: 2424 R                                                                                                    | nómica Pago Parcializado<br>azón Social: Clara              | Liquidación Nº  | 9                                                                   |
| Importe de la Ayuda Econom                                                                                                    | nca: \$ 250.000,00                                          |                 |                                                                     |
|                                                                                                    | ), 01/01/2025 \$150.000.00                                  |                 |                                                                     |
| Vencimientos: 30/12/2024 \$100.000,00                                                                                                    |                                                             |                 |                                                                     |
| Vencimientos: 30/12/2024 \$100.000,00<br>Tasa de Servicios                                                                                                    |                                                             |                 | 30.030,00                                                           |
| Vendmientos: 30/12/2024 \$100.000,00<br>Tasa de Servicios<br>GASTOS ADM<br>GASTOS BANCARIOS<br>OTROS<br>SELLADO                                                                                                    |                                                             |                 | 30.030,00<br>2.500,00<br>0.00<br>0.00<br>3.000,00                   |
| Vendmientos: 30/12/2024 \$100.000.00 Tasa de Servicios GASTOS ADM GASTOS BANCARIOS OTROS SELLADO Total Deducciones                                                                                                    |                                                             |                 | 30.030,00<br>2.500,00<br>0,00<br>3.000,00<br>35.530,00              |
| Vendmientos: 30/12/2024 \$100.000,00 Tasa de Servicios GASTOS BANCARIOS OTROS SELLADO Total Deducciones NETO ACREDITADO EN LA C                                                                                                    | CTA. DEL ASOCIADO                                           |                 | 30.030,00<br>2.500,00<br>0,00<br>3.000,00<br>35.530,00<br>214.470,0 |
| Vendmientos: 30/12/2024 \$100.000,00 Tasa de Servicios GASTOS ADM GASTOS BANCARIOS OTROS SELLADO Total Deducciones NETO ACREDITADO EN LA G Son: PESOS DOSCIENTOS CATORCE                                                                                                    | CTA. DEL ASOCIADO<br>E MIL CUATROCIENTOS SETENTA CON 0/1    | 20              | 30.030,00<br>2.500,00<br>0,00<br>3.000,00<br>35.530,00<br>214.470,0 |

## Software ZAGUIÑUS – Manual del usuario

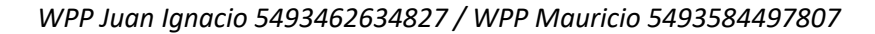

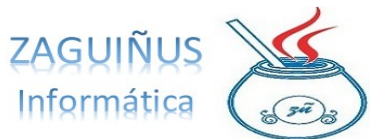

Importe de la Ayuda Económica S 250.000. Direitado es ano contembro de 2023 Direitado es apos: Callo SN UDESAUER MUTUAL SOCIAL la candidad es proveso do Science A 1940 a Económica a min. entera satisfacción. Según el siguiente detale de venomientos e importes: Conzuzo2024 5100.000.00, 0101/02205 5150.000.00 Direitado es apos: Callo SN 06 61 - Vila Callas Lignesia Direitado es apos: Callo SN 06 61 - Vila Callas Lignesia Direitado es apos: Callo SN 06 61 - Vila Callas Lignesia Direitado es apos: Callo SN 06 61 - Vila Callas Lignesia Direitado es apos: Callo SN 06 61 - Vila Callas Lignesia Direitado es apos: Callo SN 06 61 - Vila Callas Lignesia Direitado es apos: Callo SN 06 61 - Vila Callas Lignesia Direitado es apos: Callo SN 06 61 - Vila Callas Lignesia Direitado es apos: Callo SN 06 61 - Vila Callas Lignesia Direitado es apos: Callo SN 06 61 - Vila Callas Lignesia Direitado es apos: Callo SN 06 61 - Vila Callas Lignesia Direitado es apos: Callo SN 06 61 - Vila Callas Angrosan por declaración jurada \$ 2,500.00 Direitado es apos: Callo SN 06 61 - Vila Callas Autorización de Débitos por Ayuda Económica de Dago Parcializado Natorización de Débitos por Ayuda Económica de Dago Por el prosenda solutorizamos es departamento. lo siguiente: Ayuda Económica Nº 9550.000.00 Direitado es apos: Callo SN 000.00,0101/10202 \$ 5150.000.00 Direitado es apos Parcializado S 250.000.00 Soluto una Ayuda Económica de Pago Parcializado S 250.000.00 Soluto una Ayuda Económica de Pago Parcializado de \$ 250.000.00 Soluto una Ayuda Económica de Pago Parcializado de \$ 250.000.00 Soluto una Ayuda Económica de Pago Parcializado de \$ 250.000.00 Soluto una Ayuda Económica de Pago Parcializado de \$ 250.000.00 Soluto una Ayuda Económica de Pago Parcializado de \$ 250.000.00 Soluto una Ayuda Económica de Pago Parcializado de \$ 250.000.00 Soluto una Ayuda Económica de Pago Parcializado de \$ 250.000.00 Soluto una Ayuda Económica de Pago Parcializado de \$ 250.000.00 Soluto una Ayuda Económica de Pago Parcial